# Search Tool 使用说明 Search Tool Operation Guide

文档版本:V1.0.2 发布日期:2015-01-20

## 目录

## ( contents )

| 1. IP 云台机芯模组升级指导                          | 3 |
|-------------------------------------------|---|
| (The IP Module Upgrade Guide 3            | ) |
| 2. IP 云台 LOGO 型号升级指导                      | 8 |
| (The IP Module Logo &Model Upgrade Guide8 | ) |

## IP 云台机芯模组升级指导

### The IP Module Upgrade Guide

**第一步**:解压 search\_tool.rar 文件到当前目录,如果要使用英文界面,需要删除 "batchcontrol\_zh-CN.qm"语言包文件,否则软件界面为中文。双击打开"BatchControl.exe" 文件,如下图所示:

**1 step**: extract the search\_tool.rar file to the current directory, you should delete "batchcontrol\_zh-CN.qm", Otherwise the software interface is Chinese. double-click to open the file "BatchControl.exe", as shown below:

| 🎍 excel                    | 2016/3/8 11:55   | 文件夹    |        |
|----------------------------|------------------|--------|--------|
| 퉬 Media                    | 2016/3/8 11:55   | 文件夹    |        |
| 퉬 qrcode                   | 2016/3/18 10:11  | 文件夹    |        |
| AnyanDeviceIDGenerater.dll | 2015/2/4 17:30   | 应用程序扩展 | 50 KB  |
| BatchControl.exe           | 2016/2/14 9:32   | 应用程序   | 791 KB |
| batchcontrol_zh-CN.qm      | 2016/1/5 13:41   | QM 文件  | 9 KB   |
| 🔏 config.ini               | 2016/2/16 11:29  | 配置设置   | 1 KB   |
| 🛍 dancelist.ini            | 2015/12/24 15:02 | 配置设置   | 1 KB   |
| 📄 debug.log                | 2016/2/16 8:45   | 文本文档   | 1 KB   |
| 🗿 debugger.ini             | 2016/3/8 9:03    | 配置设置   | 1 KB   |

第二步:点击软件界面"search"按钮,相关设备会出现在左侧列表内,如下图所示: 2 step : Click the software interface "search" button, the related equipment will appear in the left list, as shown below:

| Batch  |       | ol<br>Poleo Config |               |         |                           |                                  |       | -       | - • • ×                     |
|--------|-------|--------------------|---------------|---------|---------------------------|----------------------------------|-------|---------|-----------------------------|
| hoos 1 | Index | Serials            | IP            | Chip    | Main Version              | MC Version                       | Model | OSD Lan | Search                      |
|        | 1     | 10A5CA56E5ABBBA40A | 192.168.0.99  | Am_S2Lm | V1.0.2 Build 201511111356 | ZoomCam_V1.0.2_build201511101818 |       | zh-c    | Modify IP                   |
|        | 2     | 1086B156AA32B82D17 | 192.168.0.172 | Am_A5S  | V1.0.2 Build 201511191322 | MiniPtz_V1.0.2_build201509241507 |       | en-w    | Upgrade                     |
|        | 3     | 103D1A563B22297ED5 | 192.168.1.100 | Am_A5S  | V1.0.2 Build 201509151043 | MiniPtz_V1.0.2_build201509021448 |       | zh-c    | Set Time<br>Aging           |
|        | 4     | 106A185676CAC71366 | 10.10.10.199  | Am_A5S  | V1.0.2 Build 201509160901 | MiniPtz_V1.0.2_build201509241507 |       | en-w    | Test Show                   |
|        | 5     | 1078E8568D2773487F | 192.168.0.176 | Am_A5S  | V1.0.2 Build 201511191322 | MiniPtz_V1.0.2_build201509241507 |       | zh-c    | Restore                     |
|        | 6     | 1078F7568D2B2C5CED | 192.168.0.171 | Am_A5S  | V1.0.2 Build 201511191322 | MiniPtz_V1.0.2_build201509241507 |       | zh-c    | Simple Restore Full Restore |
|        | 7     | 1086BA56AA345A724F | 192.168.0.177 | Am_A5S  | V1.0.2 Build 201511191322 | MiniPtz_V1.0.2_build201509241507 |       | zh-c    | Reset Admin                 |
|        | 8     | 1086C356AA36944AB6 | 192.168.0.174 | Am_A5S  | V1.0.2 Build 201511191322 | MiniPtz_V1.0.2_build201509241507 |       | zh-c    | Serial:                     |
|        | 9     | 103AB3563370393D36 | 192.168.0.173 | Am_A5S  | V1.0.2 Build 201511191322 | MiniPtz_V1.0.2_build201509241507 |       | zh-c    | Super Code:                 |
|        | 10    | 1062C5566EF0B58822 | 192.168.0.178 | Am_A5S  | V1.0.2 Build 201509160901 | MiniPtz_V1.0.2_build201509241507 |       | zh-c    | Reset Admin                 |
| 1      |       |                    |               | 117     |                           |                                  |       |         | Port<br>HTTP:<br>KTSP:      |

**第三步:此步骤非常关键**,升级前要确保芯片类型和升级文件是否一致, S2L 系列的升级 文件以"IPNC\_S2I"开头做标识,A5S 系列的升级文件以"IPNC\_Amba"开头做标示,海思 130 万系列升级文件以"IPNC\_Hi3518"开头做标识。软件界面"chip"类型界面会显示搜索 到的设备主控芯片类型,必须与将要升级的文件保持一致,否则会导致设备异常挂起。

**3 step: this step is very important**, before upgrading to ensure chip types and upgrade files are consistent, S2I series of upgrade files to "IPNC\_S2I IPNC\_S2I" at the beginning of the label. ASS series of upgrading of file to "IPNC\_Amba AMBA" at the beginning it's marked, Hass 130 million Series upgrade file begins with a IPNC\_Hi3518 IPNC\_Hi3518 do identification. Software interface "chip" type interface will display the search to the device master chip type, must be consistent with the file to be upgraded, otherwise it will lead to the exception of equipment hanging.

| 💼 Batch             | Contro    | ol                      |                |            |                           | 14 1                                 |       |         |             |          |              |
|---------------------|-----------|-------------------------|----------------|------------|---------------------------|--------------------------------------|-------|---------|-------------|----------|--------------|
|                     |           |                         |                |            |                           |                                      |       |         |             |          |              |
| Devices<br>thoos In | v<br>ndex | rideo Config<br>Serials | IP             | Chip       | Main Version              | MC Version                           | Model | OSD Lan |             | Search   |              |
|                     | 1         | 10A5CA56E5ABBBA40A      | 192.168.0.99   | Am S2Lm    | V1.0.2 Build 201511111356 | ZoomCam_V1.0.2_build201511101818     |       | zh-c    |             | Modi fy  | CP           |
|                     | 2         | 1086B156AA32B82D17      | 192,168,0      | Am A5S     | V1.0.2 Build 201511191322 | <br>MiniPtz V1.0.2 build201509241507 |       | en-w    |             | Upgrad   | •            |
|                     | 3         | 103D1A563B22297ED5      | 192.168.1.100  | Antrabs    | V1.0.2 Build 201509151043 | MiniPtz V1.0.2 build201509021448     |       | zh-c    |             | Set Tim  | e            |
|                     | 4         | 106A185676CAC71366      | 10.10.10.199   | Am A5S     | V1.0.2 Build 201509160901 | MiniPtz V1.0.2 build201509241507     |       | en-w    |             | Aging    |              |
|                     | 5         | 1078E8568D2773487F      | 192.168.0.176  | Am A5S     | V1.0.2 Build 201511191322 | MiniPtz_V1.0.2_build201509241507     |       | zh-c    | Restore     |          |              |
|                     | 6         | 1078F7568D2B2C5CED      | 192.168.0.171  | Am_A5S     | V1.0.2 Build 201511191322 | MiniPtz_V1.0.2_build201509241507     |       | zh-c    | Simple Rest | ore      | Full Restore |
|                     | 7         | 1086BA56AA345A724F      | 192.168.0.177  | Am_A5S     | V1.0.2 Build 201511191322 | MiniPtz_V1.0.2_build201509241507     |       | zh-c    | Reset Admir |          |              |
|                     | 8         | 1086C356AA36944AB6      | 192.168.0.17,4 | Am_A5S     | V1.0.2 Build 201511191322 | MiniPtz_V1.0.2_build201509241507     |       | zh-c    | Serial:     | 10A5CA5  | BESABBBA40A  |
|                     | 9         | 103AB3563370393D36      | 192.168.0.173  | <b>A55</b> | V1.0.2 Build 201511191322 | MiniPtz_V1.0.2_build201509241507     |       | zh-c    | Super Code: | SP14581  | 97914        |
|                     | 10        | 1062C5566EF0B58822      | 192.168.0.178  | Am_A5S     | V1.0.2 Build 201509160901 | MiniPtz_V1.0.2_build201509241507     |       | zh-c    | 1           | leset Ad | nin          |
|                     |           |                         |                |            |                           |                                      |       |         | Port        |          |              |
|                     |           |                         |                |            |                           |                                      |       |         | HTTP: 80    |          |              |
|                     |           |                         |                |            |                           |                                      |       |         | RTSP: 554   |          |              |
|                     |           |                         |                |            |                           |                                      |       |         |             |          |              |
|                     |           |                         |                |            |                           |                                      |       |         |             |          |              |
|                     |           |                         |                |            |                           |                                      |       |         |             |          |              |
|                     |           |                         |                |            |                           |                                      |       |         |             |          |              |
| •                   |           |                         |                |            |                           |                                      |       | F       |             |          |              |
| Select A            | 11        | Inverse Chip: Al        | 1 -            |            | Sele                      | cted : 0 Total : 10                  |       |         |             |          |              |

**第四步**:选中需要升级的设备的复选框,如果批量升级,可以单击 "select all" 按钮即可, 再点击 "update" 按钮,即可进入软件升级界面,如下图所示:

**4 step:** select the need to upgrade the equipment check box, if the batch upgrade, you can click "all select" button, then click the "update" button, you can enter the software upgrade interface, as shown below:

| 💼 Bat       | hCont | rol                |               | -       |                           | -                                |       |         |                              |
|-------------|-------|--------------------|---------------|---------|---------------------------|----------------------------------|-------|---------|------------------------------|
| Devic       |       | Video Config       |               |         |                           |                                  |       |         |                              |
| hoos        | Index | Serials            | IP            | Chip    | Main Version              | MC Version                       | Model | OSD Lan | Search                       |
|             | 1     | 10A5CA56E5ABBBA40A | 192.168.0.99  | Am_S2Lm | V1.0.2 Build 201511111356 | ZoomCam_V1.0.2_build201511101818 |       | zh-c    | Modify IP                    |
|             | 2     | 1086B156AA32B82D17 | 192.168.0.172 | Am_A5S  | V1.0.2 Build 201511191322 | MiniPtz_V1.0.2_build201509241507 |       | en-w    | Upgrade                      |
| <b>V</b>    | 3     | 103D1A563B22297ED5 | 192.168.1.100 | Am_A5S  | V1.0.2 Build 201509151043 | MiniPtz_V1.0.2_build201509021448 |       | zh-c    | Set Tine                     |
|             | 4     | 106A185676CAC71366 | 10.10.10.199  | Am_A5S  | V1.0.2 Build 201509160901 | MiniPtz_V1.0.2_build201509241507 |       | en-w    | Test Show                    |
|             | 5     | 1078E8568D2773487F | 192.168.0.176 | Am_A5S  | V1.0.2 Build 201511191322 | MiniPtz_V1.0.2_build201509241507 |       | zh-c    | Restore                      |
|             | 6     | 1078F7568D2B2C5CED | 192.168.0.171 | Am_A5S  | V1.0.2 Build 201511191322 | MiniPtz_V1.0.2_build201509241507 |       | zh-c    | Simple Restore Full Restore  |
|             | 7     | 1086BA56AA345A724F | 192.168.0.177 | Am_A5S  | V1.0.2 Build 201511191322 | MiniPtz_V1.0.2_build201509241507 |       | zh-c    | Reset Admin                  |
|             | 8     | 1086C356AA36944AB6 | 192.168.0.174 | Am_A5S  | V1.0.2 Build 201511191322 | MiniPtz_V1.0.2_build201509241507 |       | zh-c    | Serial: 10A5CA56E5ABBBA40A   |
|             | 9     | 103AB3563370393D36 | 192.168.0.173 | Am A5S  | V1.0.2 Build 201511191322 | MiniPtz V1.0.2 build201509241507 |       | zh-c    | Check Code: SP1458197914     |
|             | 10    | 1062C5566EF0B58822 | 192.168.0.178 | Am A5S  | V1.0.2 Build 201509160901 | MiniPtz V1.0.2 build201509241507 |       | zh-c    | Super Lode:<br>Reset Admin   |
| f<br>Gelect | All   | Inverse Chip. [Al  | 1 •           | 117     | Sel•                      | eted : 10 Total : 10             |       | •       | Fort<br>MTF: 60<br>HTSP: 554 |
| 1           |       | III K HTODCA56F54  | BBBA40AXe     |         |                           |                                  |       |         |                              |
|             |       | Curve: 1           |               |         |                           |                                  |       |         |                              |

**第五步:** 在"Admin Password"填写网络设备的密码,点击"select"按钮,找到相应的升级文件所处的位置,注意,所有的升级文件都以"zip"文件为标示,不需要解压,直接升级压缩文件即可,再点击"update"即可,升级过程中会有进度条提示,如下图所示。备注:升级过程中,切勿断电或者断网,否则很容易造成设备死机。升级完成后,软件会提示 status和错误状态。

**5 Step**: in the "Admin Password" fill in the network device password, click on the "select "button, find corresponding upgrade file position, pay attention to, all updates are to "zip "file is marked, do not need to extract, direct upgrade files can be compressed, and click" update ", upgrade process will have a progress bar, as shown below. Note: in the process of upgrading, not power or off the network, it is very easy to cause the device to crash. After the upgrade is complete, the software prompts status and error status.

| 💼 Upgra | ade                  |               |                  |       |             | ? <mark>x</mark> |
|---------|----------------------|---------------|------------------|-------|-------------|------------------|
| Index   |                      | IP            | Status           | Error | Progress    |                  |
| 1       | 192                  | 2.168.0.99    | Upgrading        | 0     | 11%         |                  |
|         |                      |               |                  |       |             |                  |
|         |                      |               |                  |       |             |                  |
|         |                      |               |                  |       |             |                  |
|         |                      |               |                  |       |             |                  |
|         |                      |               |                  |       |             |                  |
|         |                      |               |                  |       |             |                  |
|         |                      |               |                  |       |             |                  |
|         |                      |               |                  |       |             |                  |
| Admin P | assword <sup>.</sup> | admin         |                  |       |             |                  |
|         |                      |               |                  |       |             |                  |
| Model   | :                    |               |                  |       | Auto Choose |                  |
| Path:   | F:/IPNC_S            | 212.0.1_build | 201603031830.zip |       | Select      | Upgrade          |
|         |                      |               |                  |       |             |                  |

| 🕋 Upgra  | de                       | _              | _     | ? <mark>×</mark> |
|----------|--------------------------|----------------|-------|------------------|
| Index    | IP                       | Status         | Error | Progress         |
| 1        | 192.168.0.99             | Completed      | 0     | 100%             |
|          |                          |                |       |                  |
|          |                          |                |       |                  |
|          |                          |                |       |                  |
|          |                          |                |       |                  |
|          |                          |                |       |                  |
|          |                          |                |       |                  |
|          |                          |                |       |                  |
|          |                          |                |       |                  |
| Admin Ps | ssword: admin            |                |       |                  |
| Model:   |                          |                |       | Auto Choose      |
| Path:    | F:/IPNC_S212.0.1_build20 | 1603031830.zip |       | Select Upgrade   |
|          |                          |                |       |                  |

**第六步:** 软件提示升级 OK 后,等待 5-10 分钟,网络设备会自动重启,可以关闭软件,再 重新点击"search"按钮进行 IP 搜索,出现相关设备信息后,表明网络设备重启完成,此时 即可进入 IE 操作和设置网络设备相关功能。 **6 Step:** the software prompts upgrade OK, wait for 5-10 minutes, the network device will automatically restart, the software can be shut down, again, dick on the "search" button to search IP and related equipment information, indicating that the network equipment restart to complete. Then you can enter the IE operation and related function of network equipment is arranged.

### The IP Module Logo & Model Upgrade Guide

### 第一步:打开"Custom Tool.exe"软件,如下图所示:

Step 1: Open the "Custom Tool.exe "software, as shown in the following figure:

| AnyanDeviceIDGenerater.dll  | 2015/2/4 17:30   | 应用程序扩展      | 50 KB    |
|-----------------------------|------------------|-------------|----------|
| 🕋 BatchControl.exe          | 2016/5/5 8:30    | 应用程序        | 916 KB   |
| batchcontrol_zh-CN.qm       | 2016/1/5 13:41   | QM 文件       | 9 KB     |
| 🗊 config.ini                | 2016/3/12 15:05  | 配置设置        | 1 KB     |
| 🕼 CustomTool.exe            | 2016/6/14 9:19   | 应用程序        | 168 KB   |
| 🗊 dancelist.ini             | 2015/12/24 15:02 | 配置设置        | 1 KB     |
| 🗑 debugger.ini              | 2016/2/22 13:55  | 配置设置        | 1 KB     |
| 🗟 hssdk_a.dll               | 2014/4/7 22:02   | 应用程序扩展      | 1,541 KB |
| 🚳 hssdk_k.dll               | 2013/9/24 13:53  | 应用程序扩展      | 2,213 KB |
| 🗟 HW_H265dec_Win32D.dll     | 2015/9/17 8:17   | 应用程序扩展      | 306 KB   |
| hwconfig.txt                | 2014/11/15 11:02 | 文本文档        | 1 KB     |
| 🚳 icudt.dll                 | 2013/4/15 17:33  | 应用程序扩展      | 8,858 KB |
| 📄 log4cplus.prop            | 2015/1/10 17:30  | PROP 文件     | 2 KB     |
| 🗟 log4cplusU_vc9.dll        | 2013/9/6 16:47   | 应用程序扩展      | 315 KB   |
| Microsoft.VC90.CRT.manifest | 2009/7/12 0:08   | MANIFEST 文件 | 2 KB     |

第二步:将提前制作好的 IE 登录 logo 和 IE 界面 LOGO,必须保存为 PNG 格式, 否则软件无法识别 logo 图片,IE 登录界面 LOGO 的图像最大尺寸是 82\*27, IE 主界 面的 LOGO 大小最大尺寸是 108\*36。选择相应制作好的文件,填写需要修改的 产品型号,点击 "generate" 按钮,生成相应的升级包,升级包的路径在软件里 有提示,如下图所示:

2 step: Ready in advance of IE login logo and IE interface LOGO, must be saved as PNG format, otherwise the software can not recognize the logo picture.IE login screen LOGO the maximum size of the image is 82\*27, IE the main interface of the LOGO size is 108\*36.Select the appropriate production of file, fill in the need to modify the product model, click the "generate" button to generate the corresponding upgrade package, upgrade the package path in the software with tips, as shown below:

|   | CustomToo   | 1.48                                     |                  |                 |
|---|-------------|------------------------------------------|------------------|-----------------|
|   | Packaging T | 001                                      |                  |                 |
|   | MainLogo:   | ong08/Desktop/search_tool/LoginLogo.png  | Select           | Max_Size:82*27  |
|   | SubLogo:    | ngO8/Desktop/search_tool/IE SubLogo.png  | Select           | Max_Size:108*36 |
|   | Model:      | TEST-TEST                                | Sample:XXXX-XX   | хх              |
|   | -Display Me | Generate                                 |                  | ]               |
| 1 | (10:04:58)  | upgrade_path: C:\Users\lidingzhongO8\Des | ktop\search_tool | \upgrade.zip    |
|   |             |                                          |                  |                 |
|   |             |                                          |                  |                 |

第三步:将生成的 upgrade.zip 文件通过"BatchControl.exe"软件,进行升级,或者通过登录 IE 进行升级,强烈建议不要修改 upgrade.zip 名称,否则可能会导致升级异常:

3 step: the generated file upgrade.zip through "BatchControl.exe" software, upgrade, or log in through IE upgrade, strongly recommended that you do not change the name of the upgrade.zip that might otherwise lead to upgrade abnormal

(1) 打开 "BatchControl.exe" 软件,和升级产品主程序的方法一样,如下图所示:

open the "BatchControl.exe" software, and upgrade the product main program, as shown in the following figure:

| vices  | Video Config       |               |             |                              |                                  |       |         | 1                          |
|--------|--------------------|---------------|-------------|------------------------------|----------------------------------|-------|---------|----------------------------|
| e Inde | Serials            | IP            | Chip        | Main Version                 | MC Version                       | Model | OSD Lan | Madi fre TP                |
|        | 1060695669A086DF12 | 192.168.0.105 | Am_S2Lm     | V2.0.1 Build 2016061318235   | ZoomCam_V1.0.2_build201605051517 |       | zh-c    | Upgrade                    |
| 2      | 1078F7308D2B2C3CED | 192.108.0.171 | Am_A35      | V1.0.2 Build 201003021902    | Wimpt2_V1.0.2_Duid201001201417   |       | 211-0   | Set Time 🕇                 |
| 3      | 1062C5566EF0B58822 | 192.168.0.178 | Am_A5S      | V1.0.2 Build 201509160901    | MiniPtz_V1.0.2_build201509241507 |       | zh-c    | Aging                      |
| 4      | 103AB3563370393D36 | 192.168.0.173 | Am_A5S      | V1.0.2 Build 201603021902    | MiniPtz_V1.0.2_build201601261417 |       | zh-c    | Test Show                  |
| 5      | 1074E75681891DAFA4 | 192.168.0.99  | Am_A5S      | V1.0.2 Build 201511191322    | ZoomCam_V1.0.2_build201511171756 |       | zh-c    | Restore<br>admin password  |
| 6      | 1086C356AA36944AB6 | 192.168.0.174 | Am_A5S      | V1.0.2 Build 201511191322    | MiniPtz_V1.0.2_build201509241507 |       | zh-c    | Simple Restore Full Restor |
| 7      | 1086B156AA32B82D17 | 192.168.0.172 | Am_A5S      | V1.0.2 Build 201509160901    | MiniPtz_V1.0.2_build201509241507 |       | en-w    | Reset Admin                |
| 8      | 1086BA56AA345A724F | 192.168.0.177 | Am_A5S      | V1.0.2 Build 201511191322    | MiniPtz_V1.0.2_build201509241507 |       | zh-c    | Check Code: SP1466230289   |
| 9      | 00022E573EAC8AC4C8 | 192.168.0.233 | Hi3516D     | V1.0.2 Build 20160620100315  |                                  |       | zh-c    | Super Code:                |
| 10     | 10D7D0571A5CEAAD15 | 192.168.0.115 | Hi3518EV200 | V1.0.2 Build 20160608110025E | McuF0Pt_V1.0.1_build20160312     |       | zh-c    | Reset Admin                |
|        |                    |               |             |                              |                                  |       |         | Port                       |
|        |                    |               |             |                              |                                  |       |         | HTTP: 8070                 |
|        |                    |               |             |                              |                                  |       |         | RTSP: 1024                 |

(2): 通过 "select" 按钮选择对应生成的文件,点击 "Upgrade",软件会自动提示升级状态,确保 status 为 "complete", progress 进度为 100%,如下图所示:

Through the "select" button to select the corresponding generated files, click "Upgrade", the software will automatically prompt to upgrade the status, to ensure that the status is "complete", progress progress is 100%, as shown below:

| 💼 Upgra  | de                       | NAME AND ADDRESS     | -           | Married Contents of | ? ×     |
|----------|--------------------------|----------------------|-------------|---------------------|---------|
| Index    | IP                       | Status               | Error       | Progress            |         |
| 1        | 192.168.0.105            | Completed            | 0           | 100%                |         |
|          |                          |                      |             |                     |         |
|          |                          |                      |             |                     |         |
|          |                          |                      |             |                     |         |
|          |                          |                      |             |                     |         |
|          |                          |                      |             |                     |         |
|          |                          |                      |             |                     |         |
|          |                          |                      |             |                     |         |
|          |                          |                      |             |                     |         |
| Admin Pa | assword: admin           |                      |             |                     | ]       |
| Madal    |                          |                      |             | Auto Choses         | -       |
| model.   | L                        |                      |             |                     | ~       |
| Path:    | C:/Users/lidingzhongO8/D | esktop/search_tool/u | ıpgrade.zip |                     | Upgrade |

第四步: IE 登录验证,如果不修改产品型号,登录 IE 前,必须要清空 IE 系统缓存: (1)进入工具->"Internet 选项",点击删除所有的历史记录,如下图所示: 4 step: IE login authentication, without modifying the product model, log ago of ie must clear ie cache system: (1) into tools - > Internet Options, click the delete all the records of history, as shown below:

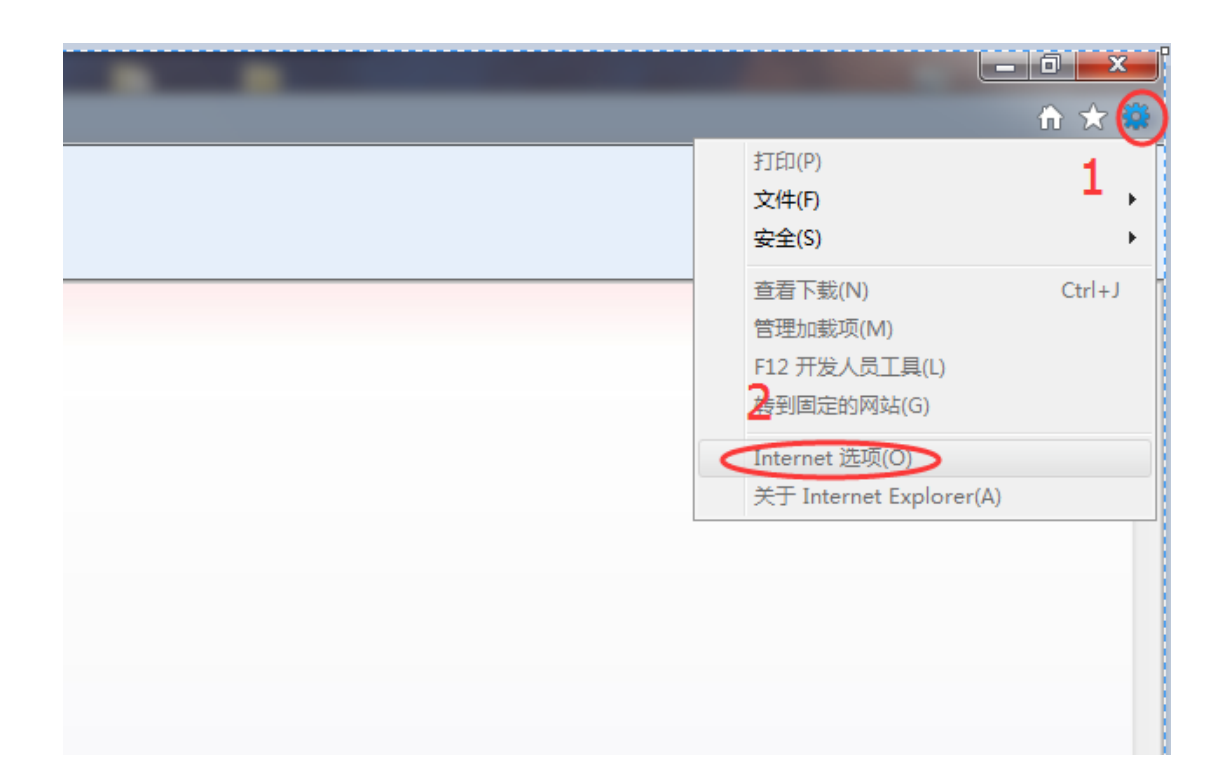

| Internet 选项                                                                                                    |                                                                                                    |
|----------------------------------------------------------------------------------------------------|----------------------------------------------------------------------------------------------------|
| 常规 安全 隐私 内容 连接 程序 高级                                                                                                    |                                                                                                    |
| 宮拠 安全 陰私 內容 谨接 程序 高級   主页  若要创建主页选项卡,请在各地址行键入地址 (3)。   http://hao.360.cn/?z1002     使用当前页(C) 使用默认值(P) 使用空白页(3)   浏览历史记录     砂 剛條他时文件、历史记录、Cookie、保存的密码和网页表单信息。    砂 剛條(D) 设置(2)   酸素单信息。     砂 剛條(0) 设置(2)   酸大     更改默认的搜索提供程序。 设置(2)   透页卡     更改网页在选项卡中显示的方式。 设置(1)   娇色(0) 语言(1) 字体(0) 辅助功能(2) | 融除浏览的历史记录   ×      保留收藏夫网站数据(R)<br>保留 Cookie 和 Internet 临时文件,可以使您收藏的网站能够保存偏好选项并提高显示速度。      //////////////////////////////////// |
| · · · · · · · · · · · · · · · · · · ·                                                                                                    | 动共享您访问的详细信息的数据。                                                                                                    |

重新登录 IE,输入用户名,密码,即可看到如下界面: Re login IE, enter the user name, password, you can see the following interface:

| Login Logo IP Camera | English 🖃       |
|----------------------|-----------------|
|                      | Please login    |
|                      | User Name admin |
|                      | Password •••••  |
|                      | Anonymous 💼     |
|                      | Login           |
|                      |                 |

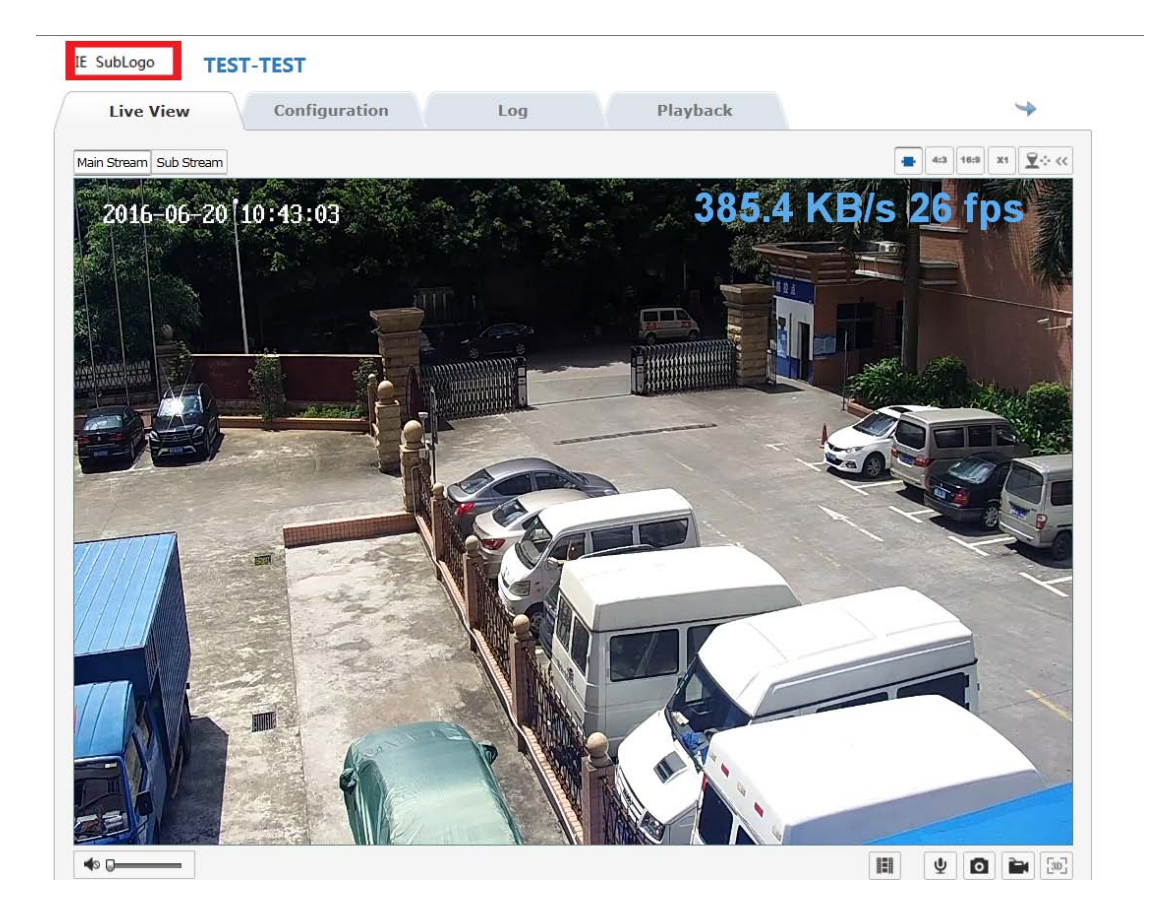

**全** 备注:如果要修改产品型号,修改完成后,必须完全恢复默认后才会显示 客户的定制型号。

Note: if you want to modify the product model, the completion of the modification, the default will be fully restored after the display of the customer's custom models.